## Instalación y configuración de la aplicación Copia de Seguridad y Sincronización de Google en Ios PCs de la Universidad de Almería

La aplicación "Copia de Seguridad y Sincronización" de Google sustituye a Google Drive, que dejó de tener soporte en diciembre de 2017 y dejará de funcionar definitivamente en Marzo de 2018 por lo tanto es conveniente desinstalar Google Drive si lo tenemos instalado e instalar en su lugar esta nueva aplicación. A continuación explicaré paso a paso la forma correcta de instalarla y configurarla en los PCs para que no haya problemas con la congelación.

- 1- El primer paso es acceder a la página web <u>http://drive.google.com</u>. En estas instrucciones supondremos que está usando el navegador Mozilla Firefox
- 2- A continuación pulsamos en Descargar

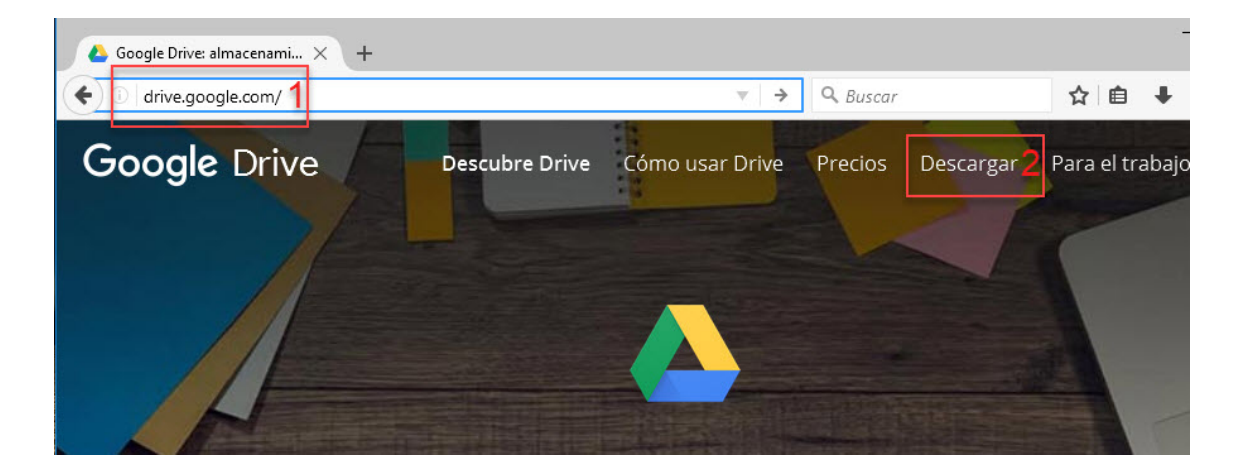

3- Nos dará dos alternativas, Personal y Empresa. Tenemos que pulsar el botón Descargar de la parte izquierda, la correspondiente a Personal, tal como se muestra en la imagen

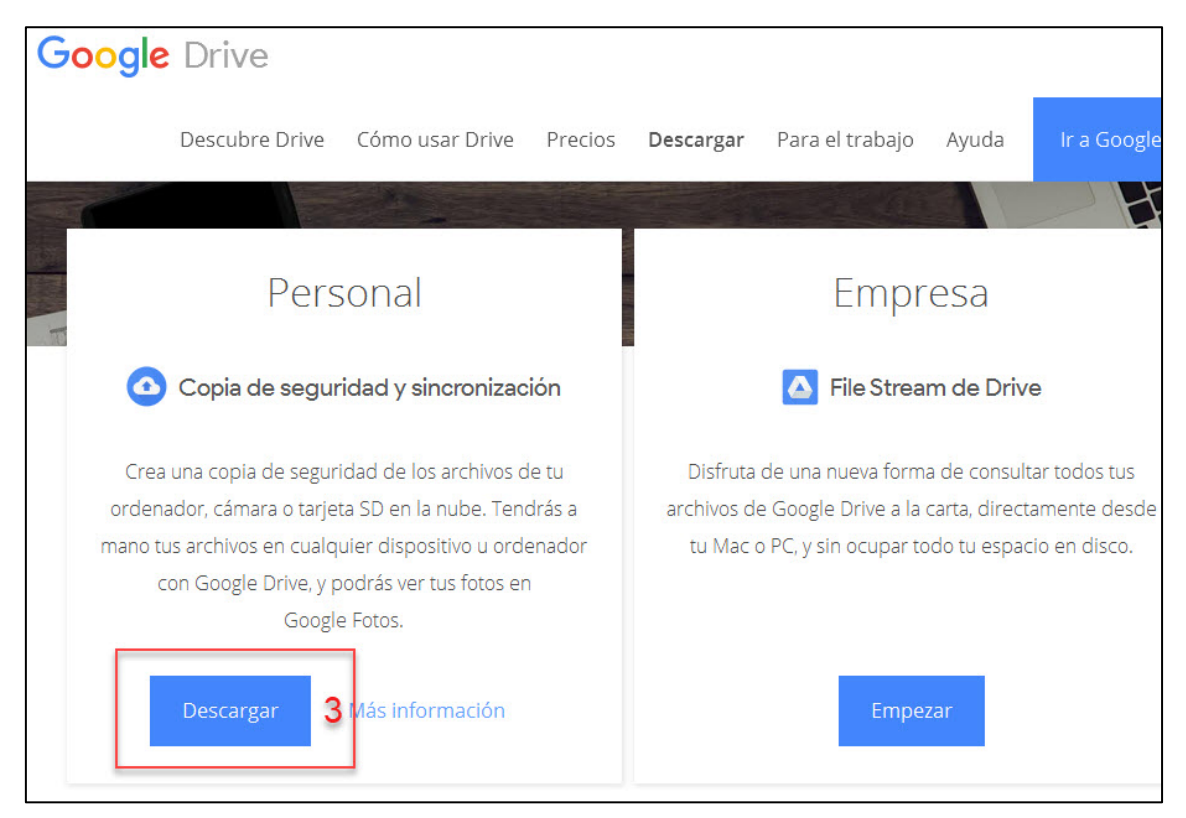

4- Pulsamos el botón Aceptar y descargar

| De             | L., D.,                                    | <b>D</b>                        | - I amelia a successione  | Ir a Goog       |
|----------------|--------------------------------------------|---------------------------------|---------------------------|-----------------|
|                | Descargar Copia de seguridad y sincroniz   | ación para Windov               | vs                        | TE              |
| Co             | Condiciones de Servicio de Google Drive    |                                 |                           | rte             |
|                | Al usar Copia de seguridad y sincronizació | n, aceptas las <mark>Con</mark> | diciones de               |                 |
|                | Servicio de Google. Si eres usuario de Goo | ogle Apps, el uso qu            | ue hagas del              |                 |
|                | servicio está sujeto al Acuerdo de G Suite | correspondiente o               | las condiciones           |                 |
|                | de distille actituadas, si procede.        |                                 |                           |                 |
| 3 Co           |                                            | Cancelar                        | Aceptar y descargar       | 4               |
| rea una        |                                            |                                 |                           | · todos tus     |
| denador, can   | ага о алјеа зо стпа наре, тепатаза         |                                 | je prive a la carta, aire | cua nente desde |
| io tus archivo | os en cualquier dispositivo u ordenador    | tu Mac o PC, y                  | sin ocupar todo tu esp    | acio en disco.  |

5- Pulsamos el botón guardar archivo

| Abriendo installbackupandsync.exe                         |                 |           | Х |      |
|-----------------------------------------------------------|-----------------|-----------|---|------|
| Ha elegido abrir:                                         |                 |           |   | kv   |
| 📧 installbackupandsync.exe                                |                 |           |   | incy |
| que es: Binary File (1,1 MB)<br>de: https://dl.google.com |                 |           |   |      |
| ¿Desea guardar este archivo?                              |                 |           |   |      |
|                                                           | Guardar archivo | 5 Cancela | r |      |
| L                                                         |                 |           |   |      |

6- En la parte superior derecha del navegador Mozilla Firefox veremos que la flecha que indica las descargas se vuelve azul cuando esta finalize, hacemos click en ella con el botón izquierdo del ratón en ese momento

| Coogle Drive × +                                                |   |           | _   |     | ٥ | × |
|-----------------------------------------------------------------|---|-----------|-----|-----|---|---|
| ( a https://www.google.com/intl/es_ALL/drive/download/thankyou/ | C | Q. Buscar | ☆ 💼 | +6♠ | ◙ | ≡ |
|                                                                 |   |           | L   |     |   | ^ |
|                                                                 |   |           |     |     |   |   |
|                                                                 |   |           |     |     |   |   |

7- Se abrirá una pequeña ventana que nos muestra el nombre del archivo que acabamos de descargar. Tenemos que hacer click sobre él con el botón izquierdo del ratón.

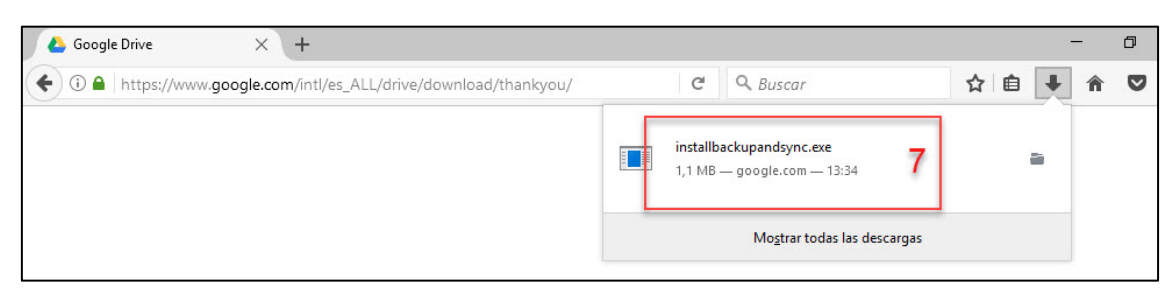

8- Una nueva ventana nos preguntará si queremos permitir que la aplicación haga cambios en el dispositivo, pulsamos en el botón SI.

| suentas de usua                                             | irio                                                                                                    |                                                                                                    | ×                                                                                                    |
|-------------------------------------------------------------|----------------------------------------------------------------------------------------------------|----------------------------------------------------------------------------------------------------|----------------------------------------------------------------------------------------------------|
| es permiti                                                  | ir que esta a                                                                                                   | aplicación haga                                                                                                    |                                                                                                    |
| s en el di                                                  | spositivo?                                                                                                    |                                                                                                    |                                                                                                    |
| ioogle Upo<br>mprobado: C<br>el archivo: Ur<br>más detalles | date Setup<br>Google Inc<br>nidad de disco (                                                                    | duro en este equipo                                                                                                    |                                                                                                    |
|                                                             | the second second second second second second second second second second second second second second second se |                                                                                                    |                                                                                                    |
|                                                             | es permiti<br>os en el di<br>Google Upo<br>mprobado: O<br>el archivo: Ul                                        | es permitir que esta a<br>is en el dispositivo?<br>ioogle Update Setup<br>mprobado: Google Inc<br>el archivo: Unidad de disco | es permitir que esta aplicación haga<br>is en el dispositivo?<br>ioogle Update Setup<br>mprobado: Google Inc<br>el archivo: Unidad de disco duro en este equipo |

9- Esperamos a que se complete la instalación y una vez finalizada pulsamos CERRAR

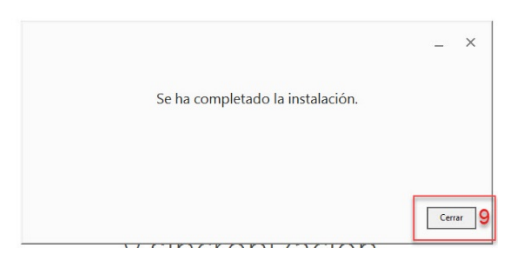

10- Se nos abre la pantalla de configuración de la aplicación. Pulsamos EMPEZAR

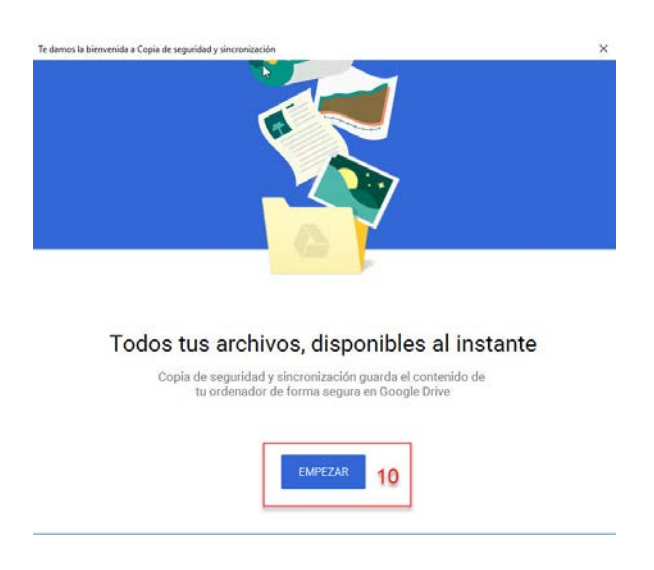

11- Introducimos nuestra dirección de correo de la universidad, incluyendo @ual.es

12- Y pulsamos Siguiente.

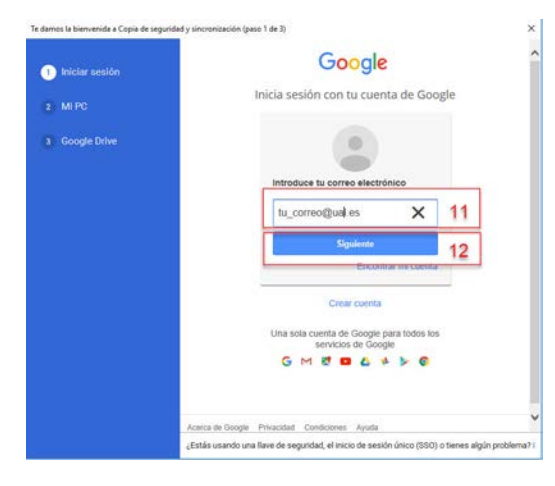

- 13- Tecleamos nuestra contraseña
- 14- Y pulsamos Iniciar Sesión

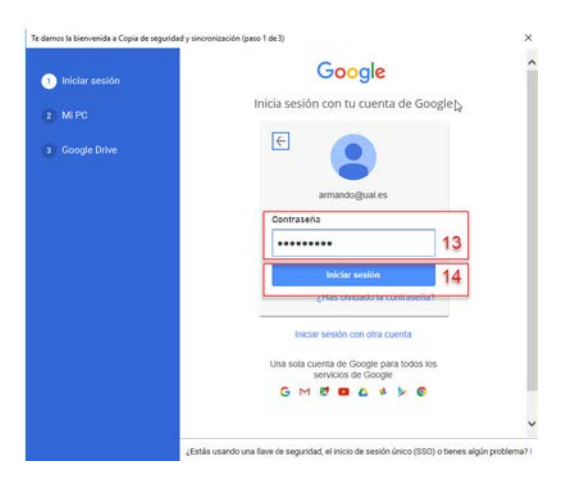

15- En la siguiente pantalla simplemente pulsamos en ENTENDIDO

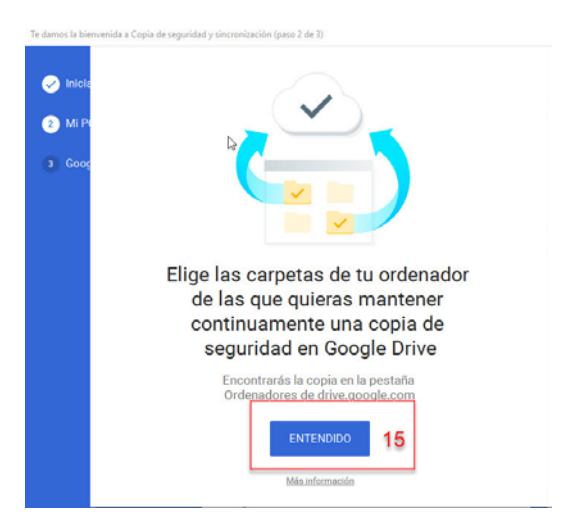

- 16- Aquí podemos marcar las carpetas de las que queremos que nos mantenga una copia de seguridad automática en la nube de Google. Podemos marcar las carpetas Documentos, Escritorio e Imágenes, y si pulsamos en Elegir Carpeta podemos añadir otras carpetas de las que queremos que nos mantenga copia de seguridad.
- 17- Y tras esto pulsamos SIGUIENTE, y en la ventana que aparecerá a continuación pulsamos ENTENDIDO.

|                                                                                                    | Te damos la bienvenida a Copia de seguridad y sincronización (paso 3 de 3) |
|----------------------------------------------------------------------------------------------------|----------------------------------------------------------------------------|
| Te damos la bienvenida a Capia de seguridad y sincrenización (paro 2 de 3)  (2) Iniclar section (2) Mi PC (3) Google Drive  (4) Google Drive  (5) Google Drive  (5) Google Drive  (6) Google Drive  (6) Google Drive  (7) Google Drive  (7) Google Dri |                                                                            |
| Tamatio de subita de fotos y videos de fotos y videos  Tamatio de subita de fotos y videos  Mainformación  Ata calidad  Tens calidad visual con un tamatio reducado de archivo.  Calidad original  Resolución complete que se resta de la enpacio  Google Fotos  Mainformación  Coofiguración de red  Coofiguración de red                                                                                                    |                                                                            |

18- Esta parte es fundamental hacerla bien, para que no haya problemas por estar el PC congelado. Tenemos que pulsar en **Modificar** 

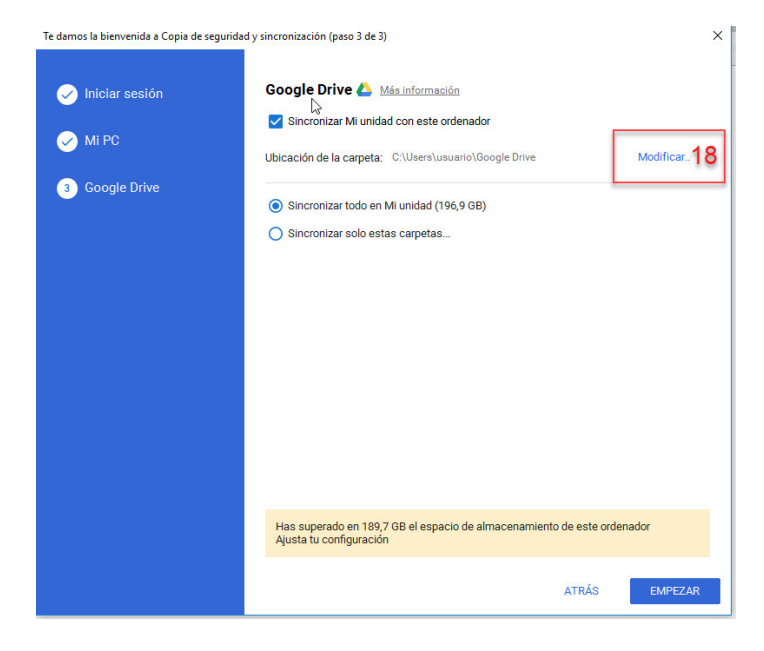

19- Seleccionamos la unidad D: haciendo click sobre su icono, como se ve en la imagen (es posible que haya que hacer click primero sobre el icono "Este equipo" para que aparezca la Unidad D: )

|                            | uario >  |           | 5 V       | Buscar en usuario |                | م      |
|----------------------------|----------|-----------|-----------|-------------------|----------------|--------|
| Organizar 👻 🛛 Nueva ca     | arpeta   |           |           |                   | €b<br>60 ▼     | ?      |
| 🖈 Acceso rápido            | 10       |           |           |                   |                |        |
| Escritorio 🖈 🦊 Descargas 🖈 | .afirma  | Búsquedas | Contactos | Descargas         | Desktop        |        |
| Documentos *               | Document | Documents | Downloads | Escritorio        | Favorites      |        |
| OneDrive     Este equipo   |          |           |           | Links             | Musia          |        |
| Disco local (F:)           | Pavontos | imagenes  | guardados | Links             | Music          |        |
| 🚘 Disco local (G:)         | Música   | OneDrive  | Oracle    | Pictures          | Saved<br>Games |        |
| Carpe                      | eta:     |           |           |                   |                |        |
|                            |          |           | Selecc    | ionar carneta     | Cancelar       | 6<br>6 |

20- Pulsamos en Nueva carpeta

| Elige un directorio:                                                                                                    | ×                                                                         |
|----------------------------------------------------------------------------------------------------|---------------------------------------------------------------------------|
| $\leftarrow \  \   \rightarrow \  \   \land \  \   \land \  \   \land \  \   \land \  \   \land \  \   \land \  \   \land \  \   \land \  \   \land \  \   \land \  \   \land \  \   \land \  \   \land \  \   \land \  \   \land \  \   \land \  \   \land \  \   \land \  \   \land \  \   \land \  \  \  \  \  \  \  \  \  \  \  \  \$ | Buscar en Datos (D:)                                                      |
| Organizar 🔻 Nueva carpeta 20                                                                                                    | ≣≡ ▼ (?)                                                                  |
| <ul> <li>Nombre</li> <li>Acceso rápido</li> <li>Escritorio</li> <li>Descargas</li> <li>Documentos</li> <li>Datos</li> <li>Datos</li> <li>Datos</li> <li>Datos</li> <li>Disco local (F:)</li> <li>Disco local (G:)</li> <li>Red</li> </ul>                                                                                                 | Fecha de modificaTipo25/01/2017 14:44Carpeta de25/01/2017 10:03Carpeta de |
| <                                                                                                    | ×                                                                         |
| Carpeta: Datos (D:)                                                                                                    | eccionar carpeta Cancelar                                                 |

- 21- Escribimos GoogleDrive como nombre de la carpeta, pulsamos enter
- 22- Y con la carpeta marcada, pulsamos el botón "Seleccionar carpeta"

| Elige un directorio:                                                                                                    | ×                                                                                                    |
|----------------------------------------------------------------------------------------------------|----------------------------------------------------------------------------------------------------|
| $\leftarrow$ $\rightarrow$ $\checkmark$ $\uparrow$ $\blacksquare$ $\rightarrow$ Este equipo $\Rightarrow$ Datos (D:) $\Rightarrow$ $\checkmark$ (C)                                                                                                    | Buscar en Datos (D:)                                                                                      |
| Organizar 👻 Nueva carpeta                                                                                                    | ≣≡ ▾ (?)                                                                                                  |
| Nombre Acceso rápido Escritorio Descargas Documentos Documentos Certificados Datos GoogleDrive 21 21 Store of the second second seco | Fecha de modificaTipo25/01/2017 14:44Carpeta de a25/01/2017 10:03Carpeta de a24/10/2017 13:57Carpeta de a |
| Carpeta: Nueva carpeta                                                                                                    | Seleccionar carneta                                                                                       |
| 22                                                                                                    | Seleccionar carpeta Cancelar                                                                              |

- 23- Comprobamos que en Ubicación de la carpeta aparece D:\GoogleDrive
- 24- Y pulsamos EMPEZAR

| Te damos la bienvenida a Copia de seguridad y                           | sincronización (paso 3 de 3)                                                                                                    | × |
|-------------------------------------------------------------------------|----------------------------------------------------------------------------------------------------|---|
| <ul> <li>Iniciar sesión</li> <li>Mi PC</li> <li>Google Drive</li> </ul> | Coogle Drive A Más información         Image: Sincronizar Mi unidad con este ordenador         Ubicación de la carpeta: D:\GoogleDrive 23         Image: Sincronizar todo en Mi unidad (196,9 GB)         Image: Sincronizar solo estas carpetas |   |
|                                                                         | Has superado en 120,8 GB el espacio de almacenamiento de este ordenador<br>Ajusta tu configuración                                                                                                    |   |
|                                                                         | atrás <mark>24</mark> empezar                                                                                                    |   |

25- Ya está todo configurado. Para acceder directamente a la web de Google Drive podemos pulsar en el icono de la barra de notificaciones (en la imagen, primero 25 y luego 26)

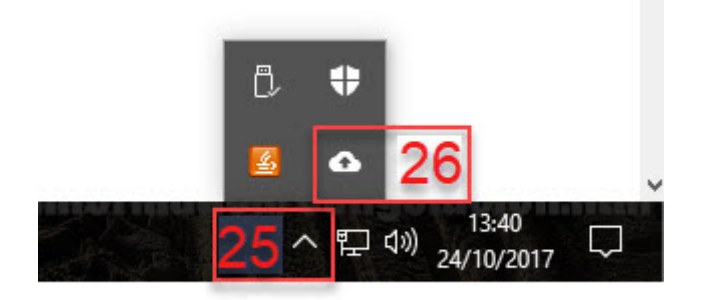

27- Y a continuación pulsar en uno de los que muestra la siguiente imagen

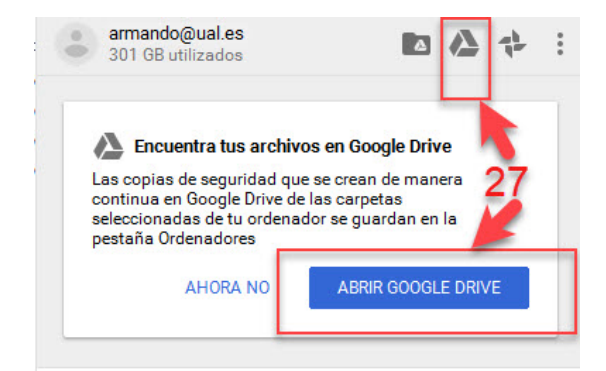

- 28- Ponemos la dirección de correo de la Universidad
- 29- Y pulsamos SIGUIENTE

| 🕹 Google Drive 🛛 🗙 Ġ De                                | cabre Google Drive a × +                                                                                                    | - a >                     |
|--------------------------------------------------------|----------------------------------------------------------------------------------------------------|---------------------------|
| E temps then X 0 th<br>0 a type/locationa peoplecemity | eder Kongle Bare e. X +<br>grafet/2014entife harmicare windspace via 12 C Q Basar<br>Google<br>Iniciair sessión<br>Ir a Google Droe<br>Tracomograd ent<br>28 | 4 0 - 0<br>4 0 4 0 5<br>5 |
|                                                        | ches oblado to corres dectificad?<br>Mis spoones<br>29 source/fit                                                                                            | 3                         |

- 30- Ponemos la contraseña
- 31- Y pulsamos en SIGUIENTE

| Google<br>Te damos la bienve<br>e armando@ual.es | nida<br>~    |
|--------------------------------------------------|--------------|
| Introduce tu contraseña<br>•••••••• 30           |              |
| ¿Has olvidado tu contraseña?                     | 31 SIGUIENTE |
|                                                  |              |
|                                                  |              |

- 32- En **Mi Unidad** veremos todo lo que guardemos en la carpeta D:\GoogleDrive
- 33- Y en **Ordenadores** aparecerá la copia de seguridad de las carpetas que marcamos en el paso 18.

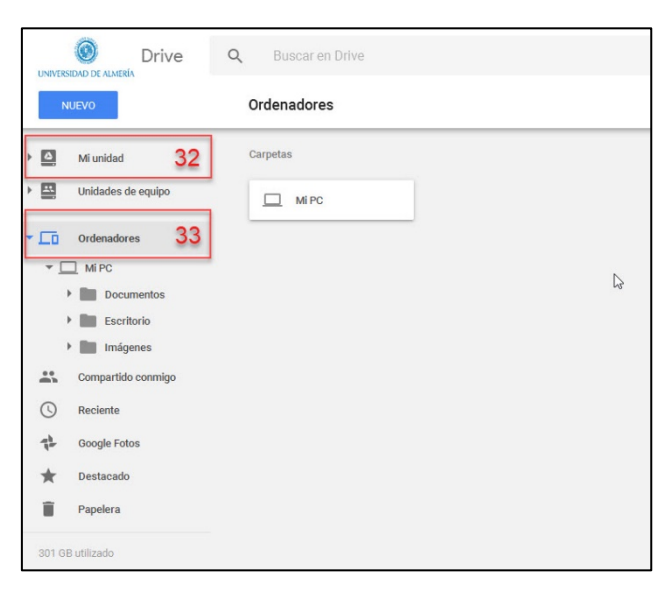

Eso es todo en cuanto a la instalación y configuración de Copia de Seguridad y Sincronización. A partir de este momento todo lo que se guarde en las carpetas que marcamos en el paso 16 se subirá automáticamente a nuestra cuenta de Google en la nube, en la que disponemos de espacio ilimitado. Además, todo lo que guardemos en la carpeta D:\GoogleDrive se subirá también automáticamente a la nube. La diferencia está en que mientras que las carpetas del paso 16 solo son una copia de seguridad, la carpeta GoogleDrive se sincronizará además con todos los equipos en los que tengamos instalada la aplicación, por lo tanto si en otro PC también tenemos instalada esta aplicación, el contenido de la carpeta GoogleDrive se sincronizará también con dicho PC, manteniéndose igual en los diferentes ordenadores y en la nube.